# Menyoversikt

## Menyliste

| Papirmeny                                    | Rapporter                              | Network/Ports (Nettverk/porter)      |
|----------------------------------------------|----------------------------------------|--------------------------------------|
| Standardkilde                                | Menyinnstillingsside                   | Aktiv NIC                            |
| Paper Size/Type (Papirstørrelse/-type)       | Enhetsstatistikk                       | Standardnettverk <sup>3</sup>        |
| Configure MP (Konfigurer FB-mater)           | Side for nettverksoppsett <sup>2</sup> | Rapporter                            |
| Skift størrelse                              | Profiler-liste                         | Nettverkskort                        |
| Papirstruktur                                | Utskriftstyper                         | TCP/IP                               |
| Papirvekt                                    | Skriv ut katalog                       | IPv6                                 |
| Paper Loading (Papirilegging)                | Skriv ut demo                          | Trådløs                              |
| Custom Types (Tilpassede typer)              | Aktivarapport                          | AppleTalk                            |
| Tilpassede navn <sup>1</sup>                 |                                        | Standard USB                         |
| Universaloppsett                             |                                        | Parallell <sup>4</sup>               |
|                                              |                                        | SMTP-oppsett                         |
| Sikkerhet                                    | Innstillinger                          | &Hjelp                               |
| Diverse sikkerhetsinnstillinger <sup>4</sup> | Generelle innstillinger                | Skriv ut alle veiledningene          |
| Konfidensiell utskrift                       | Flash-stasjonsmeny <sup>4</sup>        | Utskriftskvalitet                    |
| Slett midlertidige datafiler <sup>4</sup>    | Skriverinnstillinger                   | Medieveiledning                      |
| Sikkerhetskontrollogg                        |                                        | Utskriftsfeilveiledning              |
| Angi dato og klokkeslett                     |                                        | Menu Map (Menyoversikt)              |
|                                              |                                        | Information Guide (Informasjon)      |
|                                              |                                        | Tilkoblingsveiledning                |
|                                              |                                        | Flytteveiledning                     |
|                                              |                                        | Supplies Guide (Rekvisitaveiledning) |

<sup>1</sup> Denne menyen vises bare på skrivermodeller med berøringsskjerm.

<sup>2</sup> Avhengig av skriveroppsettet vises dette menyelementet som Nettverksoppsettside eller Nettverk [x] Oppsettside.

<sup>3</sup> Avhengig av skriveroppsettet vises dette menyelementet som Standard nettverk eller Nettverk [x].

<sup>4</sup> Denne funksjonen er bare tilgjengelig på enkelte skrivermodeller.

## Bruke skriverens kontrollpanel

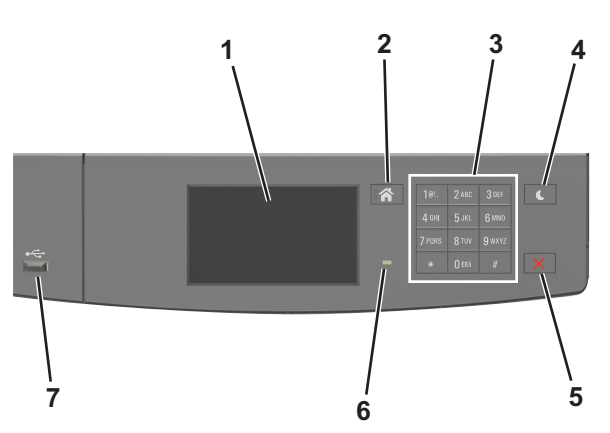

|   | Bruk                      | For å                                                                              |
|---|---------------------------|------------------------------------------------------------------------------------|
| 1 | Kontrollpanelskjerm       | Vis skriverstatus og meldinger.                                                    |
|   |                           | Konfigurer og betjen skriveren.                                                    |
| 2 | Hjem                      | Gå til startbildet.                                                                |
| 3 | Tastatur                  | Angi tall, bokstaver eller symboler.                                               |
| 4 | Hvilemodus-knapp          | Aktivere hvilemodus eller dvalemodus.                                              |
|   |                           | Slik aktiverer du skriveren igjen:                                                 |
|   |                           | Berøre skjermen                                                                    |
|   |                           | <ul> <li>Trykk på en hvilken som helst knapp</li> </ul>                            |
|   |                           | Åpne skriverens frontdeksel                                                        |
|   |                           | <ul> <li>Send en utskriftsjobb fra datamaskinen</li> </ul>                         |
|   |                           | <ul> <li>Utfør en "Tilbakestilling ved oppstart" med hovedstrømbryteren</li> </ul> |
|   |                           | Koble en enhet til en USB-port                                                     |
| 5 | Stopp- eller avbryt-knapp | Stoppe all skriveraktivitet.                                                       |
| 6 | Lampe                     | Kontrollere statusen for skriveren.                                                |
| 7 | USB-port                  | Koble en USB Bluetooth-adapter eller en flash-enhet til skriveren.                 |
|   |                           | Merk: Det er bare USB-portene foran på skriveren som støtter flash-enheter.        |

#### Lære om fargene på indikatorlampen og knappen for strømsparingsmodus

Fargene på indikatorlampen og knappen for strømsparingsmodus på skriverens kontrollpanel angir en bestemt skriverstatus eller -tilstand.

| Indikatorlampe                   | Skriverstatus                                          |                                                                                                    |
|----------------------------------|--------------------------------------------------------|----------------------------------------------------------------------------------------------------|
| Av                               | Skriveren er slått av eller i dvalemodus.              |                                                                                                    |
| Blinker grønt                    | Skriveren varmes opp, behandler data eller skriver ut. |                                                                                                    |
| Lyser grønt                      | Skriveren er på, men er inaktiv.                       |                                                                                                    |
| Blinker rødt                     | Skriveren trenger tilsyn.                              |                                                                                                    |
| Knappen for strømsparingsmodus   |                                                        | Skriverstatus                                                                                                    |
|                                  |                                                        | Skillerstatus                                                                                                    |
| Av                               |                                                        | Skriveren er inaktiv eller i Klar-modus.                                                                              |
| Av<br>Lyser gult                 |                                                        | Skriveren er inaktiv eller i Klar-modus.<br>Skriveren er i hvilemodus.                                                |
| Av<br>Lyser gult<br>Blinker gult |                                                        | Skriveren er inaktiv eller i Klar-modus.<br>Skriveren er i hvilemodus.<br>Skriveren går ut av eller inn i dvalemodus. |

#### Lære mer om startbildet

Når skriveren er slått på, vises startbildet. Bruk knappene og ikonene på startbildet til å utføre handlinger.

**Merk:** Startsiden kan variere avhengig av innstillingene som er definert for startsiden, administratoroppsettet og aktive innebygde løsninger.

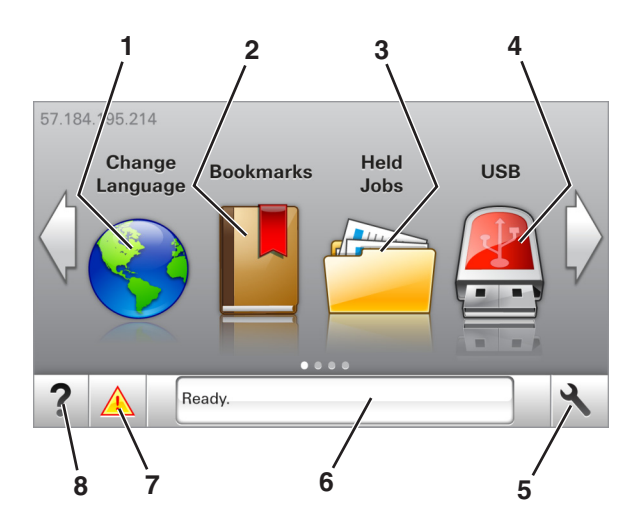

| Trykk p | på:                 | For å                                                                                                    |
|---------|---------------------|----------------------------------------------------------------------------------------------------|
| 1       | Endre språk         | Endre det primære språket for skriveren.                                                                                                    |
| 2       | Bokmerker           | Opprette, organisere og lagre bokmerker (URLer) i en trevisning med mapper og filkoblinger.                                                                                  |
|         |                     | <b>Merk:</b> Trevisningen inkluderer ikke bokmerker som er opprettet i Skjemaer og favoritter, og bokmerkene i trevisningen kan ikke brukes i Skjemaer og favoritter.        |
| 3       | Holdte jobber       | Vise alle jobber som er holdt tilbake.                                                                                                    |
| 4       | USB                 | Vise, velge eller skrive ut fotografier og dokumenter fra en flash-enhet.                                                                                                    |
|         |                     | Merk: Dette ikonet vises bare hvis et minnekort eller en flash-enhet er koblet til skriveren.                                                                                |
| 5       | Menyer              | Vise skrivermenyene.                                                                                                    |
|         |                     | Merk: Disse menyene er bare tilgjengelige når skriveren er i modusen Klar.                                                                                                   |
| 6       | Statusmeldingslinje | <ul> <li>Viser den gjeldende statusen for skriveren, for eksempel Klar eller Opptatt.</li> </ul>                                                                             |
|         |                     | • Viser skrivertilstander, for eksempel Bildeenhet snart tom eller Kassett snart tom.                                                                                        |
|         |                     | <ul> <li>Viser meldinger til brukeren med instruksjoner om hva som må gjøres for å fjerne meldingene.</li> </ul>                                                             |
| 7       | Status/rekvisita    | <ul> <li>Viser en skriveradvarsel eller en feilmelding når det kreves en handling fra brukeren for at skriveren skal<br/>kunne fortsette behandlingen av en jobb.</li> </ul> |
|         |                     | • Viser mer informasjon om skriveradvarselen eller -meldingen og om hvordan du fjerner den.                                                                                  |
| 8       | Tips                | for å vise kontekstavhengig informasjon.                                                                                                    |

#### Dette kan også vises på startbildet:

| Trykk på:             | For å                                                     |
|-----------------------|-----------------------------------------------------------|
| Søk i holdte          | Søke i holdte jobber.                                     |
| Jobber etter brukere  | Få tilgang til utskriftsjobber som er lagret av brukeren. |
| Profiler og løsninger | Få tilgang til profiler og løsninger.                     |

### Funksjoner

| Funksjon                   | Beskrivelse                                                                                                    |
|----------------------------|----------------------------------------------------------------------------------------------------|
| Varsel om behov for tilsyn | Hvis en melding om behov for tilsyn påvirker en funksjon, vises dette ikonet, og den røde indikatorlampen<br>blinker. |

Menyoversikt Side 4 av 4

| Funksjon                                           | Beskrivelse                                                                                                    |
|----------------------------------------------------|----------------------------------------------------------------------------------------------------|
| Advarsel                                           | Hvis det oppstår en feil, vises dette ikonet.                                                                                                    |
| <u>.</u>                                           |                                                                                                    |
| Skriverens IP-adresse<br>Eksempel: 123.123.123.123 | Skriverens IP-adresse står øverst til venstre på startsiden og vises som fire sett med tall atskilt med<br>punktum. Du kan bruke IP-adressen ved tilgang til Embedded Web Server, slik at du kan vise og<br>fjernkonfigurere skriverinnstillingene selv om du fysisk ikke er i nærheten av skriveren. |